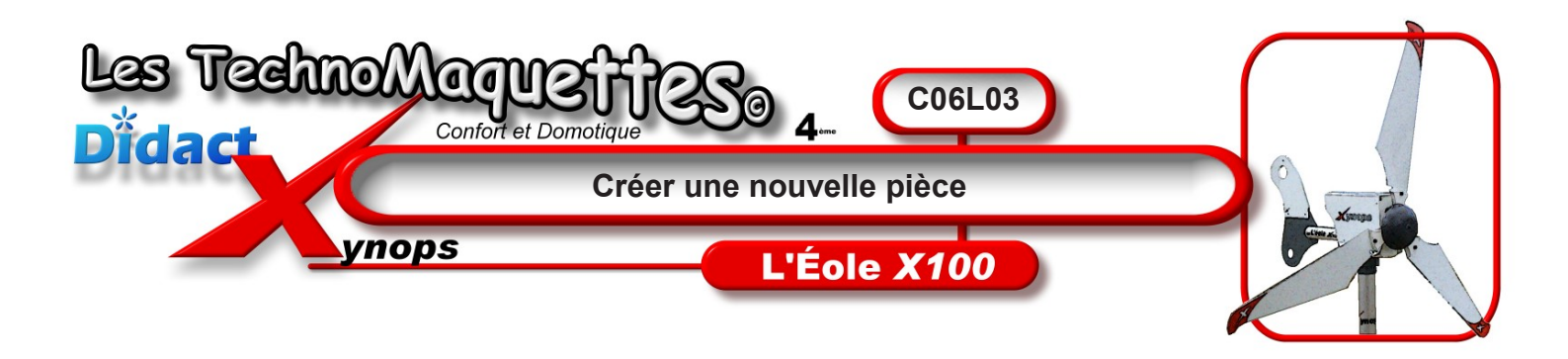

Ce travail est à faire avec le logiciel **SolidWorks**, ici, nous utilisons **SolidWorks 2005**.

**Demandez** à votre **professeur** de vous mettre ce logiciel en route.

Vous **allez** créer un assemblage de pièces de l'**Eole X100**, l'empennage, c'est-à-dire la queue de l'éolienne.

Pour créer cet assemblage, vous **allez** dessiner le **tube d'empennage**, que vous **assemblerez**, ensuite, avec le **safran** et les 2 dérives fournis dans les **fichiers de travail**.

Choisissez Nouveau dans la barre d'outils standard ou Fichier Nouveau dans le menu principal.

Sélectionnez Pièce dans la boîte de dialogue Nouveau document SolidWorks et validez.

Un volet contenant **3** onglets est apparu dans la zone de travail, à gauche. C'est l'onglet **Feature manager** qui est actif.

**Passez** maintenant à la leçon suivante pour commencer le dessin du tube d'empennage, l'esquisse.

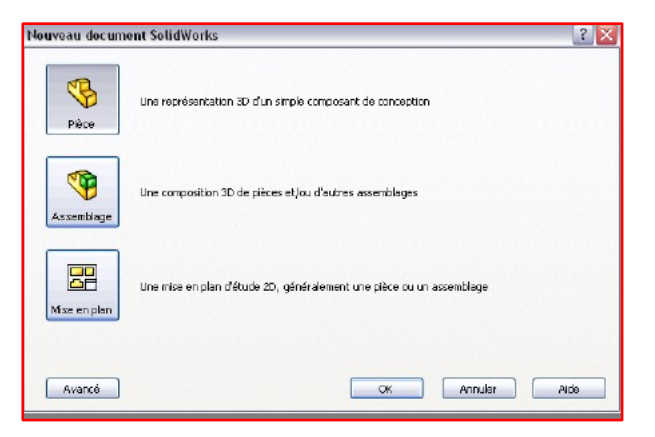

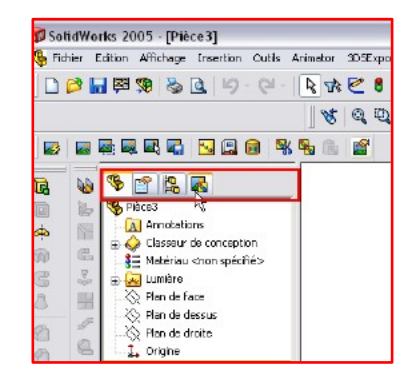

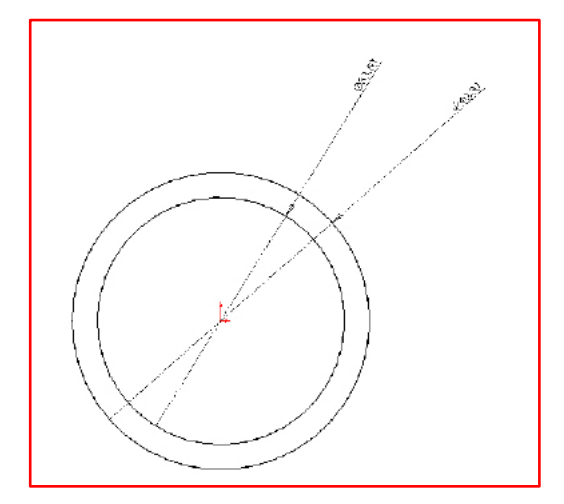

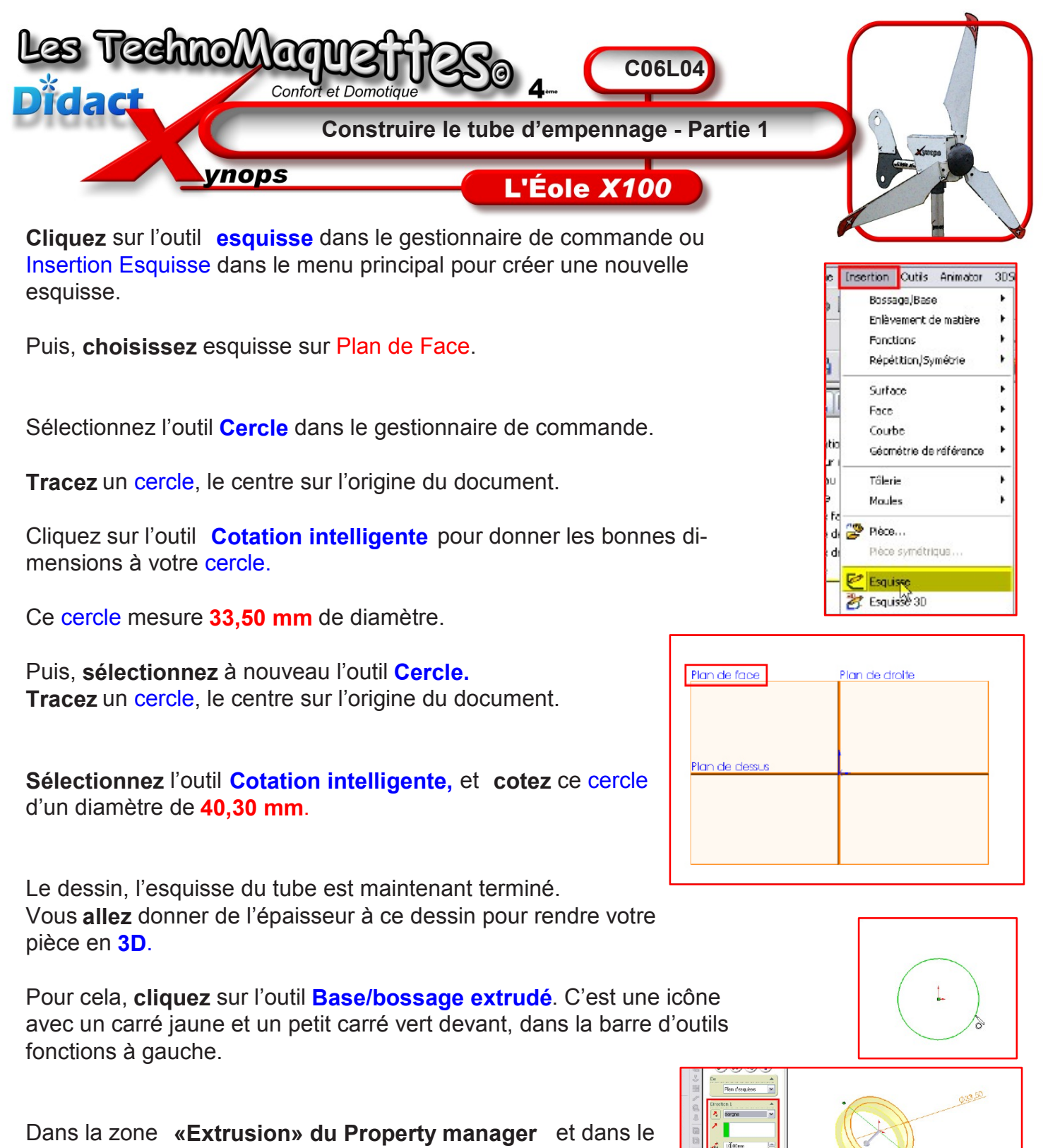

cadre **«Direction 1»**, **choisissez Borgne** et une profondeur de **370 mm**.

Votre tube est maintenant en **3D**, c'est-à-dire que l'esquisse a maintenant une épaisseur.

Dans la leçon suivante, vous **allez** fendre le tube sur une extrémité de façon à ce que le safran vienne se glisser dedans.

Passez vite à la suite !

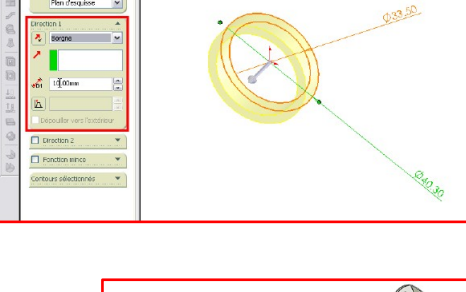

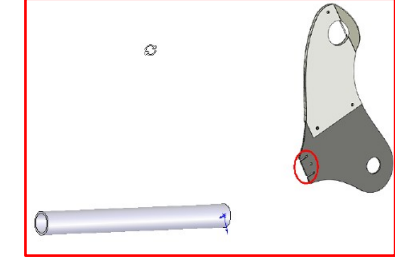

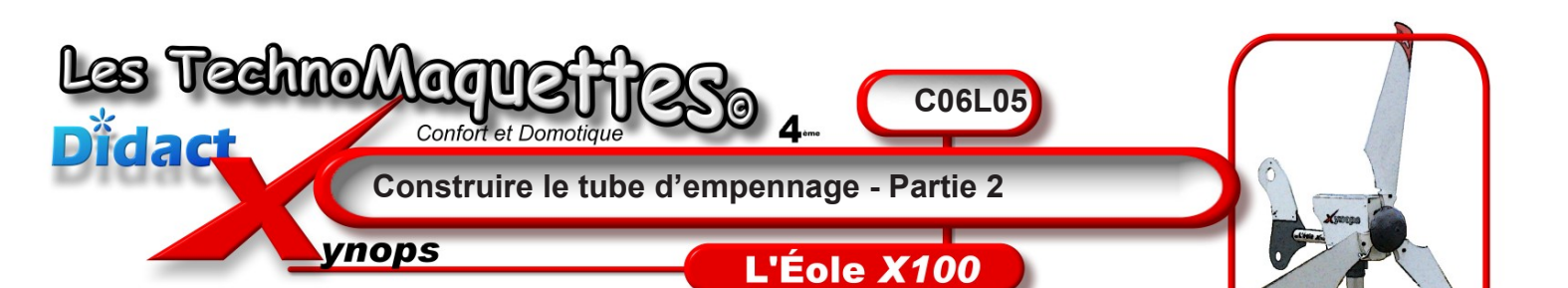

Sélectionnez l'épaisseur du tube à une extrémité, comme ceci. Puis, cliquez sur l'icône «Normal à» dans la barre d'outils de «vues standards», elle représente un plan bleu avec une flèche noire pointant vers le haut.

**Cliquez** ensuite sur l'outil **esquisse** dans le gestionnaire de commande ou **Insertion / Esquisse** dans le menu principal pour créer une nouvelle esquisse.

**Sélectionnez** l'outil **Rectangle** dans le gestionnaire de commande.

**Tracez** un rectangle, en vous arrangeant pour avoir l'origine à l'intérieur de ce rectangle.

**Cliquez** sur l'outil **Cotation intelligente** pour donner les bonnes dimensions à votre rectangle.

Ce rectangle mesure **3 mm** de largeur sur **45 mm** de hauteur.

Maintenant, toujours avec l'outil **Cotation intelligente**, vous **allez** placer une cote entre l'origine et le bord haut ou bas du rectangle et ensuite, entre l'origine et le bord gauche ou droite du rectangle.

Ceci permet de placer l'origine au centre du rectangle. Entre l'origine et le bord haut ou bas, la cote est de **22,5 mm**, la moitié de **45 mm**.

Entre l'origine et le bord gauche ou droite, la cote est de**1,5 mm**, la moitié de **3 mm**.

Le dessin, l'esquisse de ce rectangle est terminé.

Vous **allez** utiliser cette esquisse de **rectangle** pour creuser la matière du tube.

Pour cela, **cliquez** sur l'outil **Enlèvement de matière extrudé**. C'est une icône avec un carré jaune creusé, dans la barre d'outils fonctions à gauche, celui-ci.

Dans la zone **«Enlèv.mat.-Extru»** du **Property manager** et dans le cadre **«Direction 1»**, **choisissez** Borgne et une profondeur de **18 mm**.

Votre tube est maintenant fendu sur 18 mm.

Dans la leçon suivante, vous **allez** percer ce tube de part et d'autre pour accueillir la vis de fixation du safran.

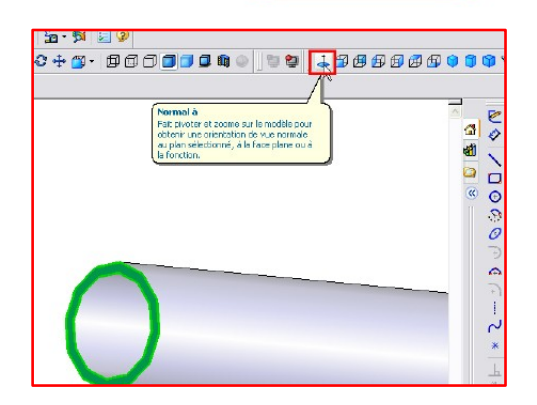

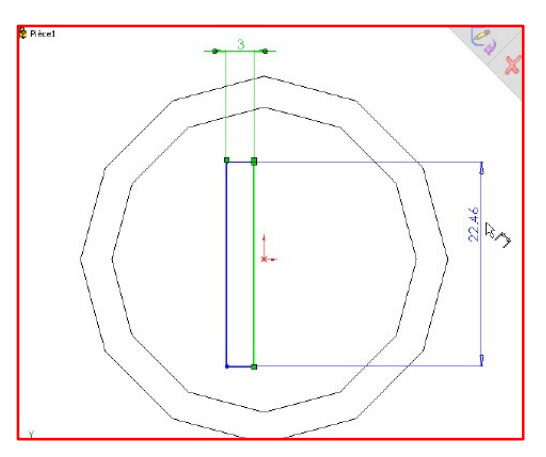

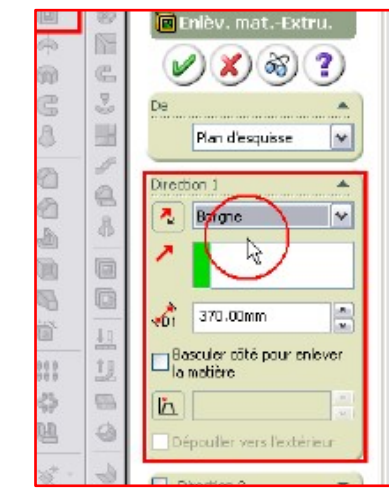

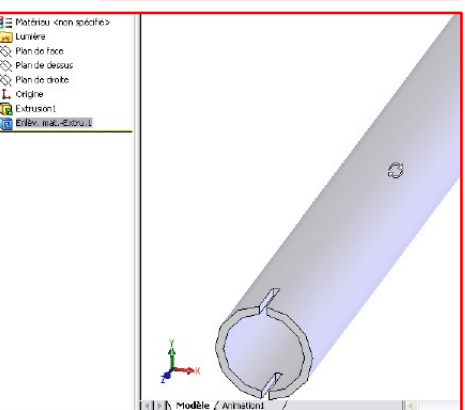

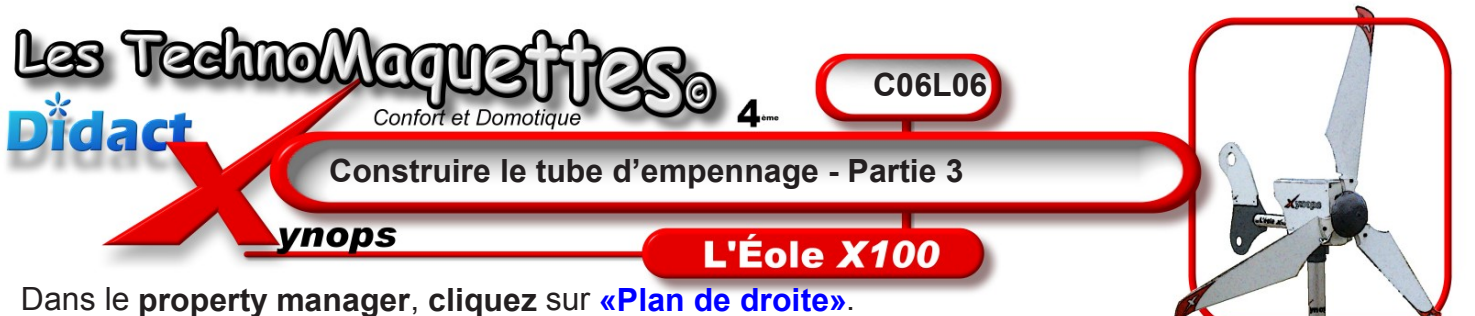

Enregistrer dans :

CharlyGraal V5

Ma musique

Nom du lichier :

Type :

Eichiers de travail GYMNASE

fichiers de travai Xportai

fichiers de bravail StationMétéo

🗀 Mes archives de conversations i

🚞 Mes documents

🚞 Mas fichiers reçus

👰 Mes dossiers de partage

Mes images
Mes vidéos

Dpdeter

tube\_empernage.SLDPRT

nregistrer sous

0

Mes documents

récents.

B

Buleau

Mes documents

Puis, cliquez sur l'icône «Normal à» dans la barre d'outils de

«vues standards».

Cliquez ensuite sur l'outil esquisse dans le gestionnaire de commande ou Insertion / Esquisse dans le menu principal pour créer une nouvelle esquisse.

Sélectionnez l'outil Cercle dans le gestionnaire de commande. Tracez un cercle de 5,9 mm de diamètre.

Utilisez l'outil Cotation intelligen-

te pour donner les bonnes dimensions à votre cercle.

Puis, placez le centre de ce cercle à 18 mm du bord où se trouve la fente.

Maintenant, faites un clic gauche de la souris sur l'origine et tout en maintenant la touche «CTRL», de votre clavier, enfoncée, cliquez sur le centre du cercle.

Dans la zone «Propriétés» du Property Manager, ajoutez la relation «horizontale».

L'esquisse du cercle est terminé.

Vous allez utiliser cette esquisse de cercle pour percer la matière du tube.

Pour cela, cliquez sur l'outil Enlèvement de matière extrudé dans la barre d'outils fonctions à gauche.

Dans la zone «Enlèv.mat.-Extru» du Property manager et dans le cadre «Direction 1», choisissez A travers tout et dans le cadre «Direction 2», choisissez A travers tout également.

Et voilà, votre tube est maintenant percé.

Sélectionnez l'outil rotation de la vue, dans la barre d'outils d'affichage, pour visualiser votre oeuvre !

Vérifiez bien que le percage se situe du côté de la fente du tube.

Enregistrez votre travail en cliquant sur Fichier/Enregistrer sous... et demandez au professeur où vous devez enregistrer votre travail. Nommez ce travail, tube\_empennage.SLDPRT. Passez à la leçon suivante pour créer un nouvel assemblage de votre tube avec les autres pièces fournies dans les fichiers de travail, pour réaliser l'empennage complet de l'Eole X100.

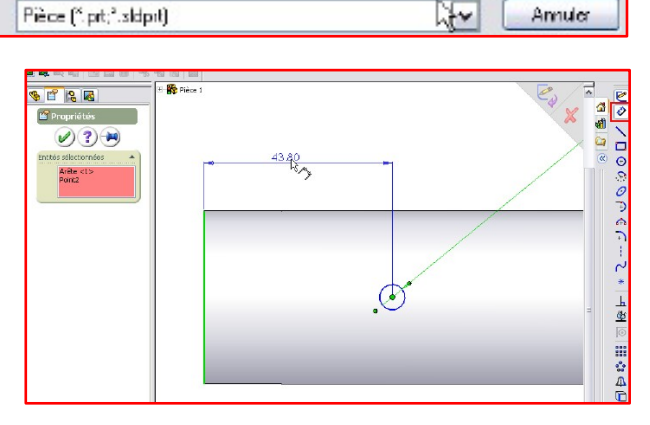

🕶 🧿 🕼 🗁 🛄 -

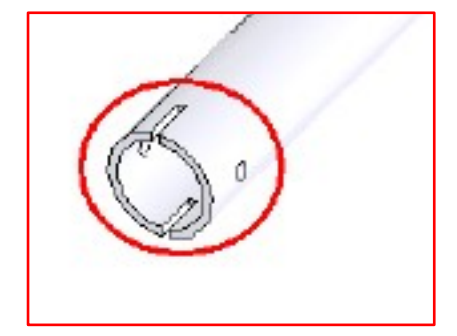

?

Enregistrer -

Amuler

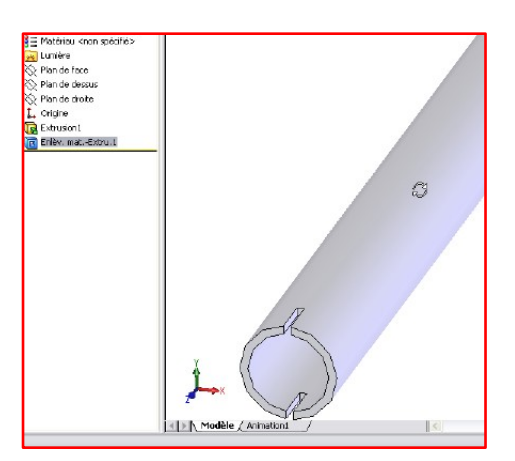

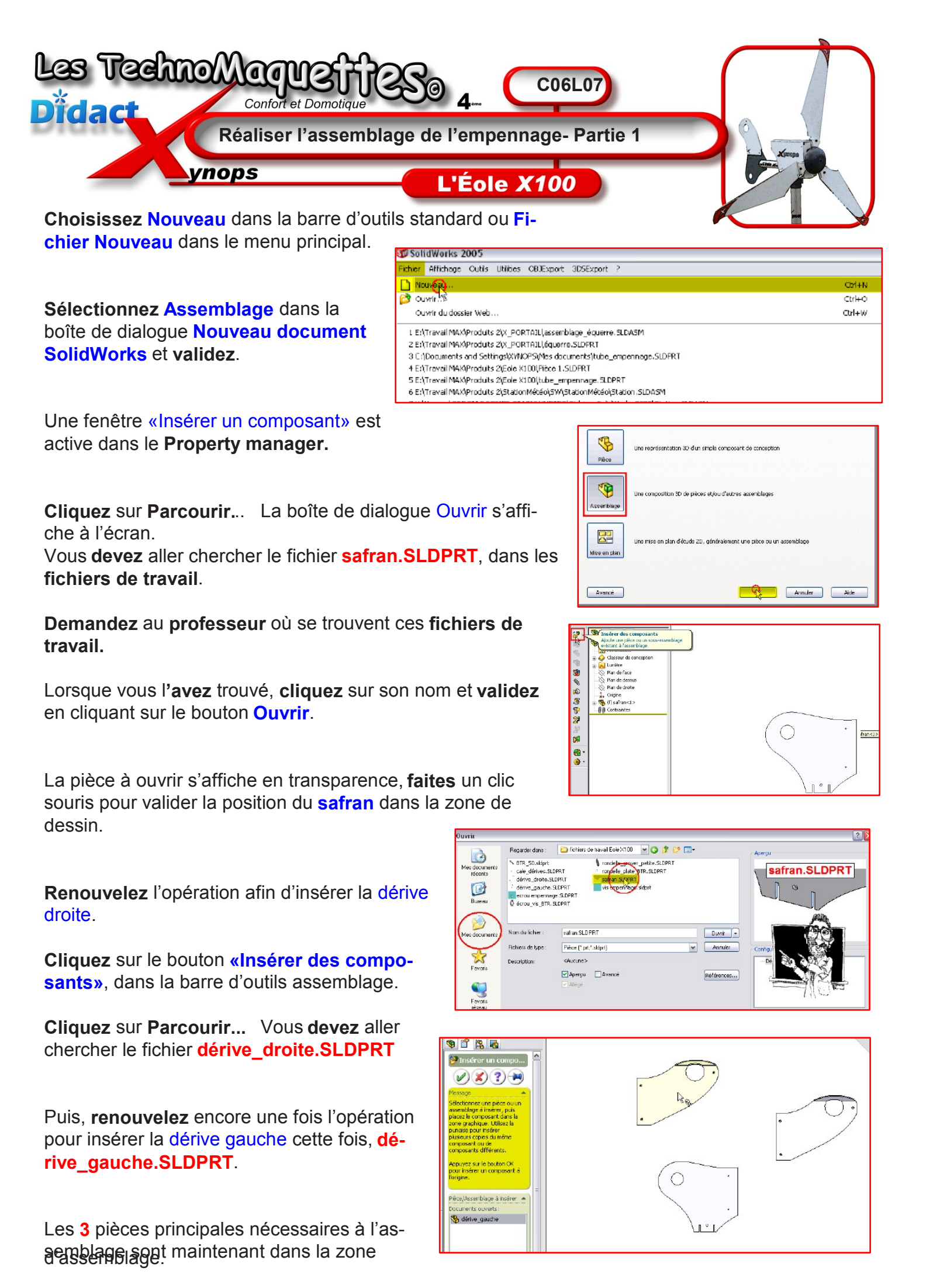

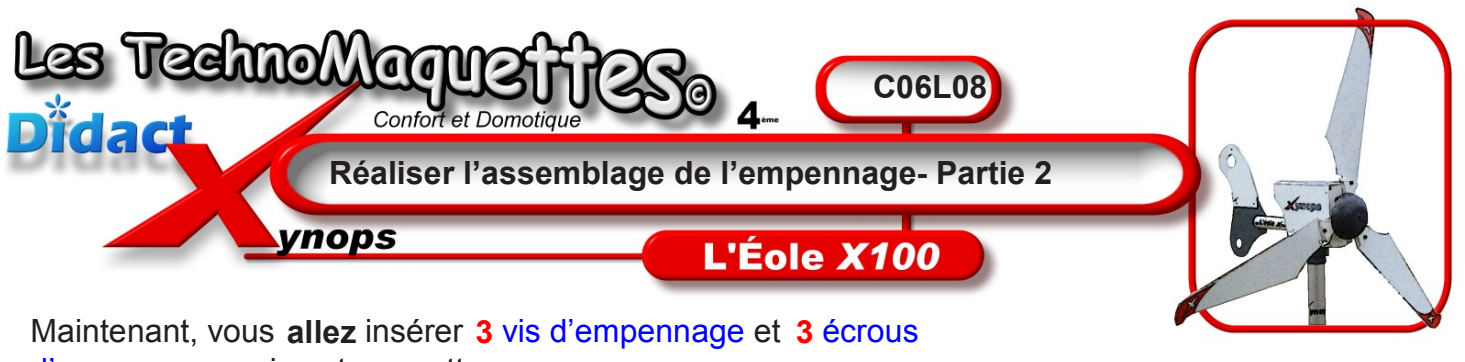

🗀 fichiers de travail Eole X100

a

Ш

vis empennage sidort.

dérive\_gauche.SLDPRT

écrou\_vis\_BTR. SLOPRT

safran. SLDPRT

ecrou empennage.SLDPRT

randelle\_grover\_petite.SLDPRT

rondelle\_plate\_BTR.SLDPRT

Maintenant, vous **allez** insérer **3** vis d'empennage et **3** écrou d'empennage qui vont permettre de fixer les dérives au safran.

Regarder dans

🖾 ~\$dérive\_droite. SLDPRT

cale\_dérives.SLDPRT

dérive\_droite.SLDPRT

Assafran.S.DPRT.

STR 50.sklprt

Nam du fichier :

<

Adérive\_gauche.SLDPRT

Ainsi qu'une petite cale qui vient se glisser entre les 2 dérives.

Ces pièces se trouvent dans vos fichiers de travail de l'Eole X100.

Demandez au professeur où se situe ce dossier.

**Cliquez** sur le bouton **«Insérer des composants»**, dans la barre d'outils assemblage.

**Cliquez** sur Parcourir... La boîte de dialogue Ouvrir s'affiche à l'écran. Vous**devez** donc aller chercher le fichier **vis empennage.sldprt** 

**Renouvelez 2** fois cette opération pour afficher **3** vis d'empennage dans l'assemblage.

**Continuez** en insérant le fichier **ecrou empen-nage.SLDPRT**, cette fois.

Puis encore 2 fois, pour avoir 3 écrous dans la zone de dessin.

Ensuite, **insérez** le fichier **cale\_dérives.SLD-PRT**.

Continuez avec le fichier BTR\_50.sldprt, écrou\_vis\_BTR. SLDPRT, rondelle\_grover\_petite.SLDPRT et rondelle\_plate\_BTR.SLDPRT.

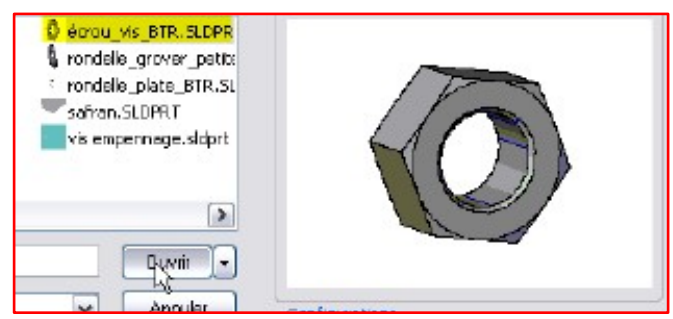

vis emperinage sidprt

>

Ouvrir +

🛩 G 🤌 📂 🖽 -

Apercu

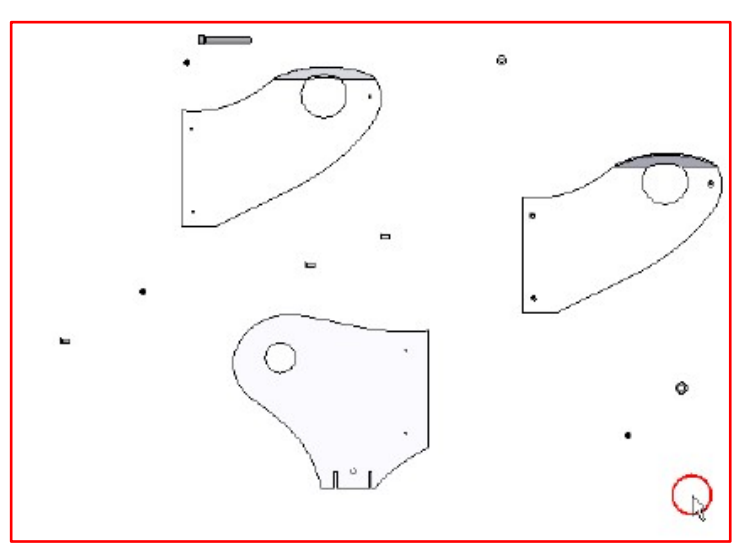

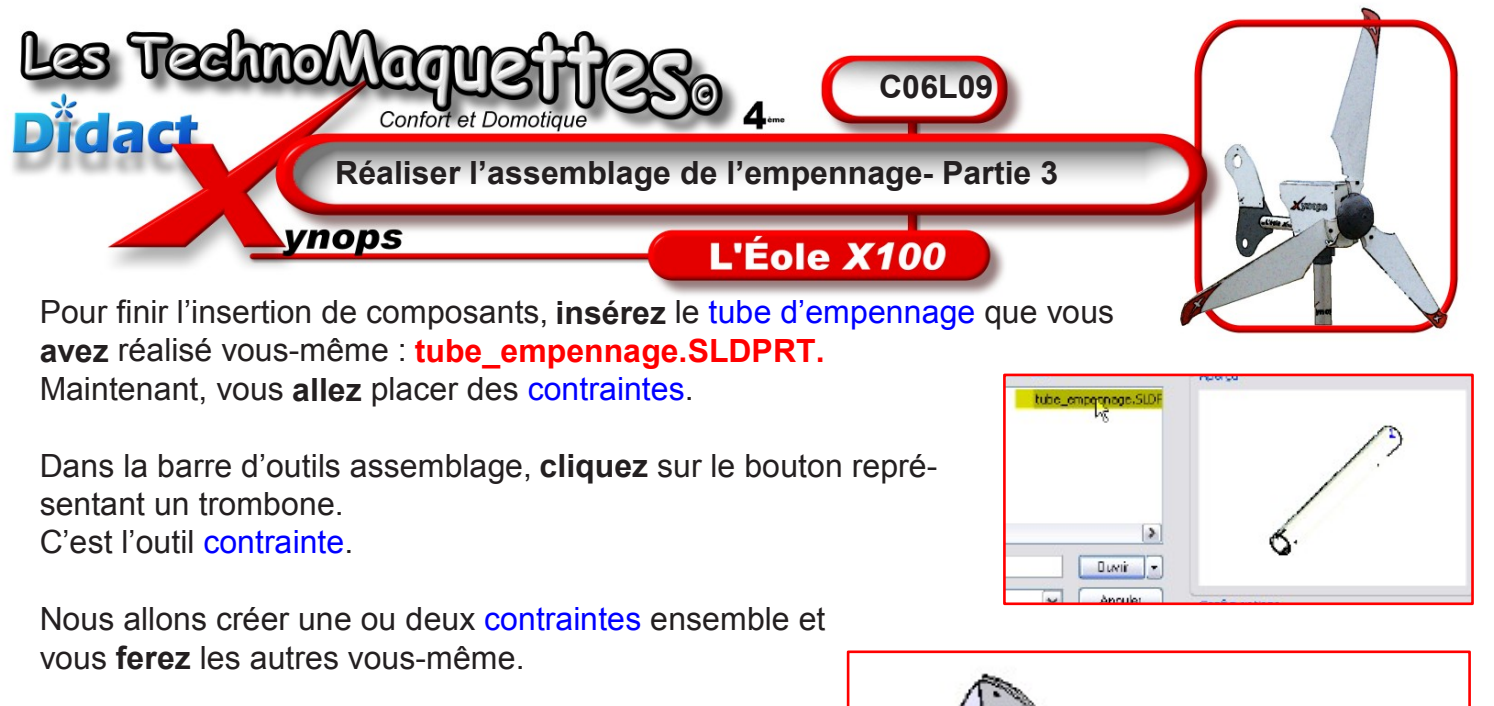

Dans cet exemple, nous choisissons de placer les **2** dérives l'une en face de l'autre pour commencer l'assemblage.

Pour cela, **sélectionnez** un perçage d'une dérive puis **sélectionnez** le perçage de l'autre dérive qui sera opposé au premier perçage choisi lors de l'assemblage. **Observez** bien!

Quand les 2 entités sont sélectionnées, elles s'affichent dans le cadre **«Sélection des contraintes»** du **Property Manager.** 

Dans le cadre juste dessous, vous **pouvez** choisir la contrainte souhaitée.

Ici, nous choisissons **«coaxiale»** pour que les **2** perçages se placent sur le même axe, donc ils se placeront l'un en face de l'autre, comme prévu.

En général, **SolidWorks** propose directement une contrainte possible avec vos entités choisies, mais il faut vérifier.

Maintenant, nous allons placer la cale de dérives. Cette cale doit se trouver sur le même axe que le perçage du haut de chaque dérive, donc contrainte «coaxiale».

De plus, cette cale se place face contre chaque dérive. **Sé**lectionnez une face de la cale puis la face intérieure d'une des dérives. La contrainte sera «coïncidente». Faites la même chose pour coller cette cale contre la 2ème dérive.

Pour finir, **observez** bien comment placer une vis d'empennage dans une des perçages des dérives. Vous placerez les autres vis vous-même.

**Observez** attentivement la vidéo pour comprendre et bien voir de quelle façon les pièces doivent être placées les unes avec les autres !

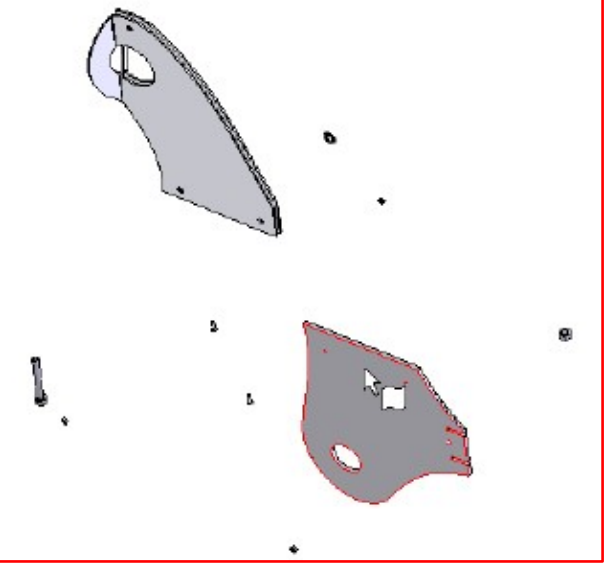

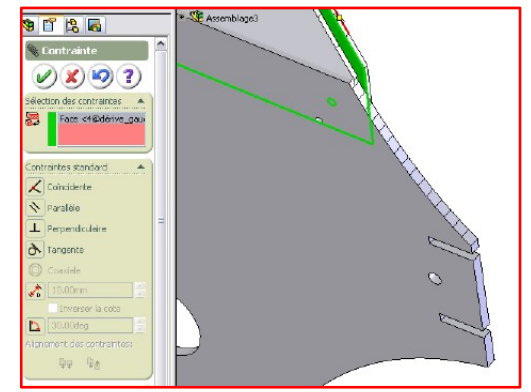

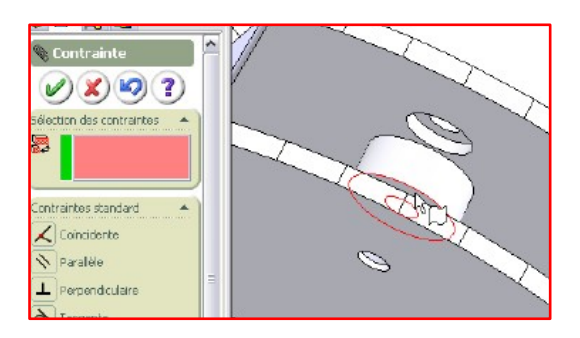

Soyez très attentif !

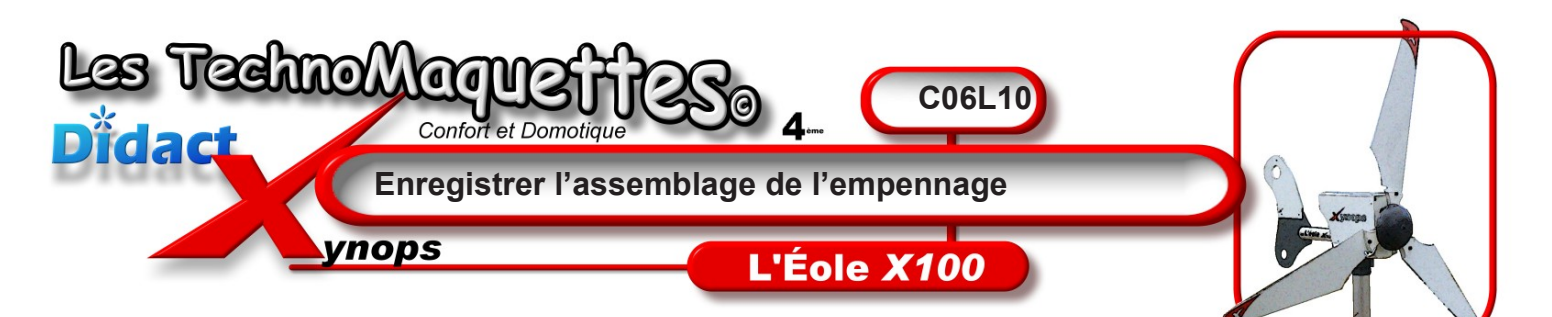

Quand les pièces sont toutes bien placées, **comparez** attentivement votre dessin et celui de la vidéo pour vérifier si vous n'avez pas fait d'erreurs.

Pour finir, **enregistrez** votre travail en cliquant sur **Fichier/Enregistrer sous**...

et **demandez** au **professeur** où vous **devez** enregistrer votre travail.

Nommez ce travail, assemblage\_empennage.SLDASM

| Assemblage3 🔥                  |     |
|--------------------------------|-----|
| Annotations                    |     |
| 😡 Classeur de conception       |     |
| 🛃 Lumière                      | •   |
| 🚫 Plan de face                 |     |
| 🔆 Plan de dessus               |     |
| 🚫 Plan de droite               |     |
| 其 Origine                      |     |
| 🕵 (f) safran<1> (Défaut)       |     |
| 🕦 dérive_droite<1> (Défaut)    |     |
| 🥦 dérive_pauche <1 > (Défau 👘  |     |
| 🥦 (-) cale_dérives <1 > (Défa  |     |
| 🥦 (-) vis emperinage 2<1> ((   |     |
| 🥦 (-) vis empennage 2<2> (t    |     |
| 🥵 (-) vis empennage 2≺3≻ (t    |     |
| 🎭 (-) ecrou empermage<1>)      |     |
| 🥦 (-) ecrou empennage<2>+      |     |
| 🕵 (-) ecrou empernage<3>)      |     |
| 🥦 tube_empennage<1> (Déi       |     |
| 🥵 (-) BTR_50<1> (Emile Meu     |     |
| 🥦 (-) écrou_vis_BTR<1> (De     |     |
| 🕵 (-) randele_grover_petite- 🥁 |     |
| ا <sup>ش</sup> ر ، ش           |     |
|                                |     |
| 🖀 😤 🔁                          |     |
| Assemblege3                    |     |
| Annotations 🔤                  |     |
| 실 Clesseur de conception       | 7 🛊 |
|                                |     |

| Echier | Edition                                           | Affichage    | Insertion | Outis | Animator | 3D5Export | OB IExport | PhotoWorks | Topbox  | Utiliti |
|--------|---------------------------------------------------|--------------|-----------|-------|----------|-----------|------------|------------|---------|---------|
|        | IMPAU                                             |              |           |       |          |           |            |            |         | ⊡-d+M   |
|        | unie                                              |              |           |       |          |           |            |            |         |         |
|        |                                                   |              |           |       |          |           |            |            |         |         |
| 0      | uvrir du da                                       | ssier web    | •         |       |          |           |            |            | с.<br>С | .01+W   |
| 1 🏓 R  | Irmer                                             |              |           |       |          |           |            |            |         |         |
| - 🛱 G  | 3 Gréer une mise en plen à partir de l'assemblage |              |           |       |          |           |            | 0          | ан+р    |         |
| 🦉 🦃 G  | Créer un assemblage à partir de l'assemblage      |              |           |       |          |           |            |            | Cb/+A   |         |
| Er     | Enregistrer                                       |              |           |       |          |           | 8          | Ctrl+5     |         |         |
| E      | registrer                                         | sous         |           |       |          |           |            |            |         |         |
| E      | urêğistrer (                                      | dens le doss | ier web   |       |          |           |            |            |         |         |

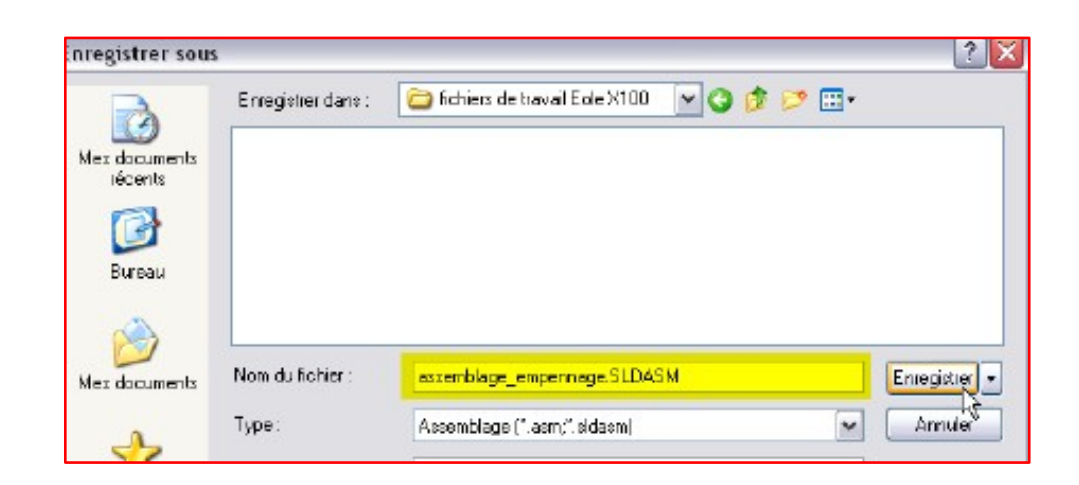